### CX Port-Access Multi Domain Authentication (MDA)

Presenters

• Yash, TME

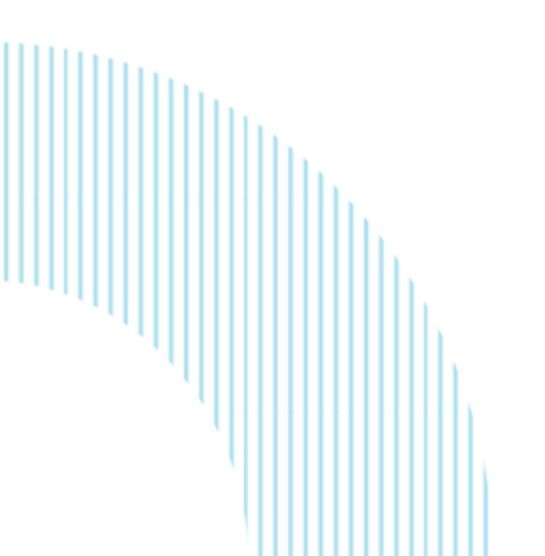

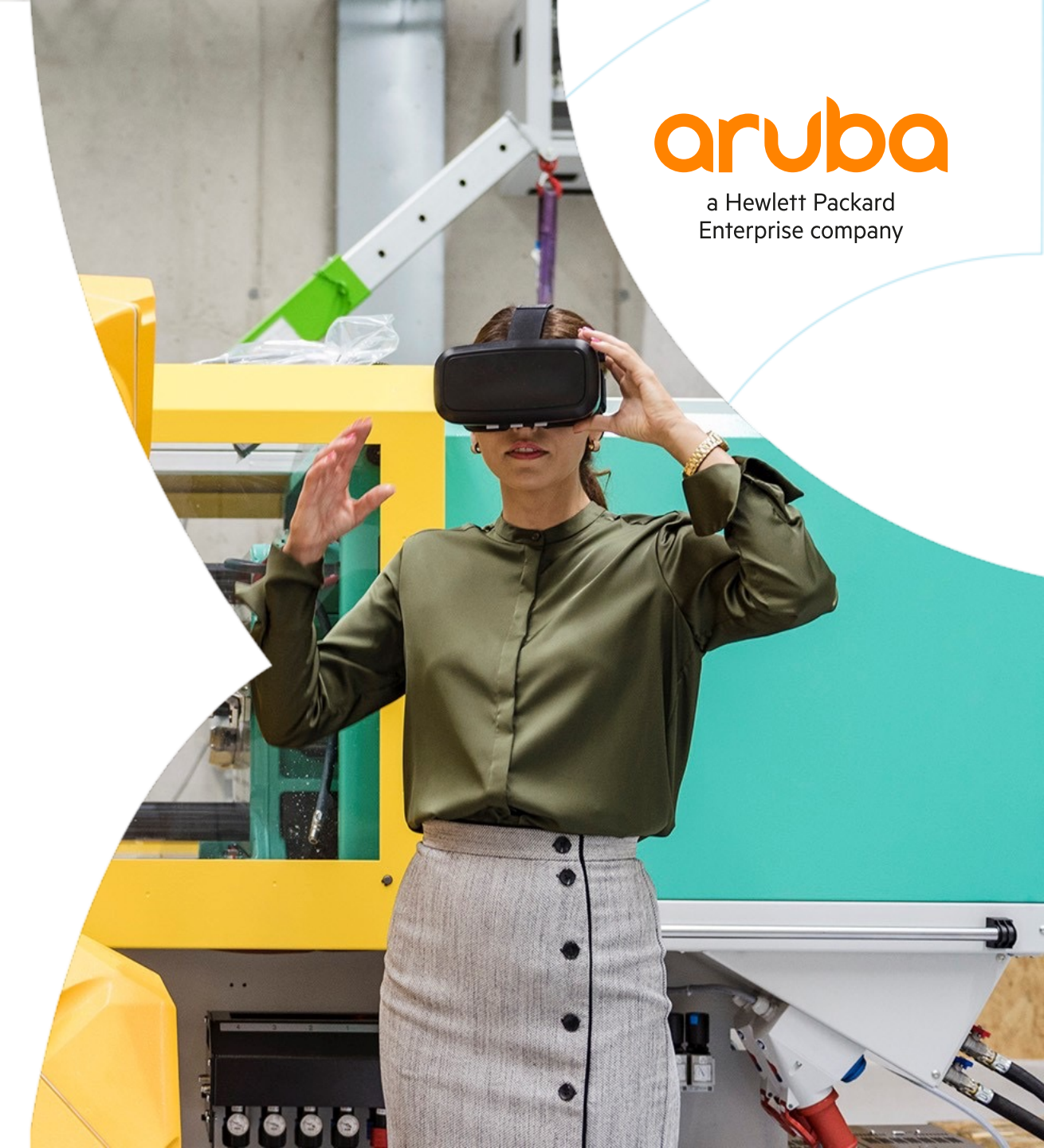

### Agenda

1

 0
 0
 0
 0
 0
 0
 0
 0
 0
 0
 0
 0
 0
 0
 0
 0
 0
 0
 0
 0
 0
 0
 0
 0
 0
 0
 0
 0
 0
 0
 0
 0
 0
 0
 0
 0
 0
 0
 0
 0
 0
 0
 0
 0
 0
 0
 0
 0
 0
 0
 0
 0
 0
 0
 0
 0
 0
 0
 0
 0
 0
 0
 0
 0
 0
 0
 0
 0
 0
 0
 0
 0
 0
 0
 0
 0
 0
 0
 0
 0
 0
 0
 0
 0
 0
 0
 0
 0
 0
 0
 0
 0
 0
 0
 0
 0
 0
 0
 0
 0
 0
 0
 0
 0
 0
 0
 0
 0
 0
 0
 0
 0
 0
 0
 0
 0
 0
 0
 0

- Overview
- 2 Use Cases
- 3 Details and Caveats
- 4 Configuration
- 5 Best Practices
- 6 Troubleshooting
- 7 Demo
- 8 Additional Resources

## **Overview & Use Cases**

### **CX Port Access Auth Mode**

- Overview: 10.8 port-access multi-domain to allow only one voice client per port

| CX Port-Access Auth-Mode                                         | Description                                                                                                    |                                                                                                    |
|------------------------------------------------------------------|----------------------------------------------------------------------------------------------------|----------------------------------------------------------------------------------------------------|
| Client-mode (10.4)<br>N Auth Clients                             | <ul> <li>When port is in this auth-mode, all clients connecting to the port are sent for authentication.</li> <li>Note: All client needs to go through the authentication process, but no strict restriction per port number of voice or data devices. This is the default auth-mode.</li> <li>In other words, all are allowed for authentication.</li> </ul> | $ \begin{array}{c} & & \\ & & \\ & & $ |
| Device-mode (10.4)<br>1 Auth Client + N                          | In this mode, only the first client connecting to the port is sent for authentication.<br><b>Note: Port is open</b> just after first client is authenticated as per client-limit.                                                                                                    | d device-mode                                                                                                    |
| Multi-domain (10.8)<br>Only one Voice client + 5<br>Data clients | In this mode, <b>only one voice device</b> can be authenticated along with the configured<br><u>data devices</u> .<br><b>Note</b> : Only one voice client and a maximum of five data clients <b>are allowed for</b><br><b>authentication</b> .<br>Multi-domain mode is same as client mode except the one voice and data client limit<br>restriction.         | m multi-domain                                                                                                    |

# **Details** and Caveats

............................. 

### **Multi Domain Authentication (MDA) Sub Features**

#### - Multi Domain Authentication Sub features

- Auth-mode multi-domain
- Multi-Domain data client-limit
- New special role:
  - Critical voice Role, Used when voice client auth has been failed due to radius not reachable.
  - -Note that, role is applicable only after first authentication.
- Aruba VSA:
  - -Aruba-Port-Auth-Mode = Multi-Domain-Mode

#### Below Features are supported across three auth-modes

- User Role voice attribute
  - -device-traffic-class
- Auth auto VLAN feature.
- Port-access security violation.
- Aruba VSA:
  - -Aruba-Device-Traffic-Class(63)= 1

**Note:** ClearPass Radius Dictionary file update required for these VSA

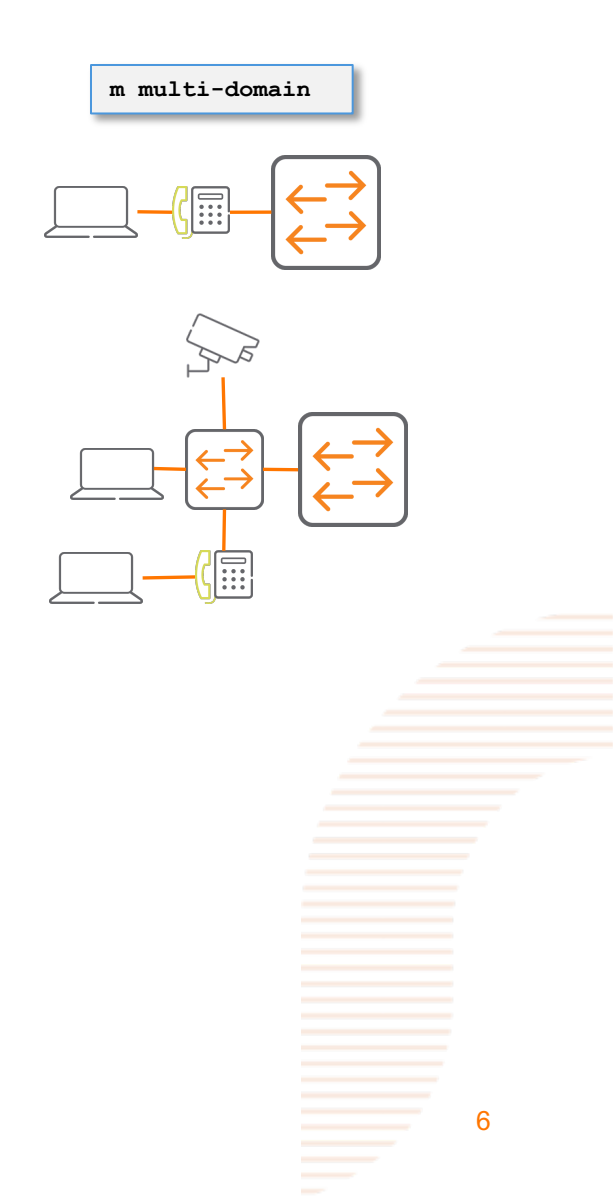

### **Multi Domain Authentication (MDA)**

- Multidomain authentication allows a combination of voice data clients to be authenticated on a port. Only one voice client and a maximum of five data clients are allowed for authentication.
- By default, only one data device is allowed on the `multi-domain` enabled port along with a voice device. If second voice device or data device greater than the configured data client limit onboards, triggers violation.
- Admin can enable the multidomain authentication mode with the aaa authentication port-access auth-mode command.
- Admin can configure only the number of data clients supported with the command. aaa authentication port-access client-limit multi-domain
- To authorize a voice device, the AAA server must be configured to send an Aruba Attribute-Value (AV) `Aruba-Device-Traffic-Class` with value 1 or role to be applied should have device type (device-traffic-class as voice) that indicates voice device.
- Without this value VSA or device type in role, the switch treats the voice device as a data device.
- admin can configure only the number of data clients supported with the aaa authentication port-access client-limit multidomain command.

### **Multi Domain Authentication (MDA)**

- In case client mode is set and clients limits is configured, and mode changes to multi-domain mode, then configured client limit is ignored.
- Violation will occur on multi-domain enabled port in the following conditions
  - More than one voice device authenticates on the port
  - Data devices beyond configured data client limit authenticates on the port.
- Device-profile clients can also inter-op with MDA or in stand-alone mode with security (A.K.A Mac-Match mode).

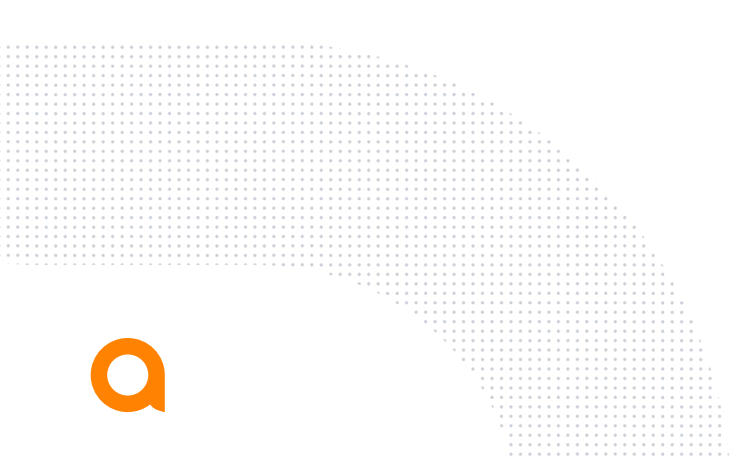

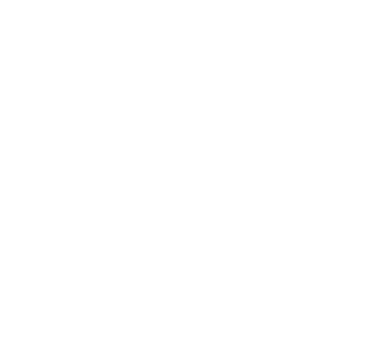

# Configuration and Supported Platforms

### **Multi Domain Authentication (MDA) Configuration!**

#### – MDA features

- Multi Domain Mode, only one voice device is allowed on the port while data device limit is configurable.

(config-if)# aaa authentication port-access auth-mode multi-domain

- By default, one voice and data client is allowed on the port.
- Maximum 5 data clients can be configured on the port. Only one voice client is allowed on the port always and not configurable.
- Client-limit configured of client mode will be ignored when mode is changed to multi-domain mode.

- New Aruba VSA or `device-traffic-class` in role.
  - Without the VSA or device-traffic-class in role, device will be treated as data device

port-access role phone\_role
 auth-mode multi-domain
 device-traffic-class voice
 vlan access 10

Port-access security violation

(config-if) # port-access security violation action notify Configure notify violation action on the port. shutdown Configure shutdown violation action on the port. (Default: notify) "<mark>Aruba-Port-Auth-Mode</mark>"

NEW VSA "Aruba-Device-Traffic-Class" (63)

\*How to add new VSA attribute in ClearPass refer to ToI

### **Multi Domain Authentication (MDA)**

#### – MDA features

- Critical voice Role, Used when voice client auth has been failed due to radius not reachable

(config-if)# aaa authentication port-access critical-role <ROLE-STR>

#### - Auth Auto Vlan feature

(config) # port-access auto-vlan

| Platform                       | 4100i | 6100 | 6200 | 6300 | 6400 | 8320 | 8325 | 8360 | 8400 | Simulator |
|--------------------------------|-------|------|------|------|------|------|------|------|------|-----------|
| Multi-Domain<br>Authentication | Yes   | Yes  | Yes  | Yes  | Yes  | No   | No   | No   | No   | Yes       |

# Troubleshooting

......

. . . . . . . . . . . . . . . .

### **Troubleshooting - Mirror**

#### **Mirror session 1**

Source interface 1/1/1 both

**Destination CPU** 

enable

#### diag utilities tshark file

copy tshark-pcap tftp://10.80.2.187/djky.pcap vrf mgmt

Note: Once done disable or delete mirror session

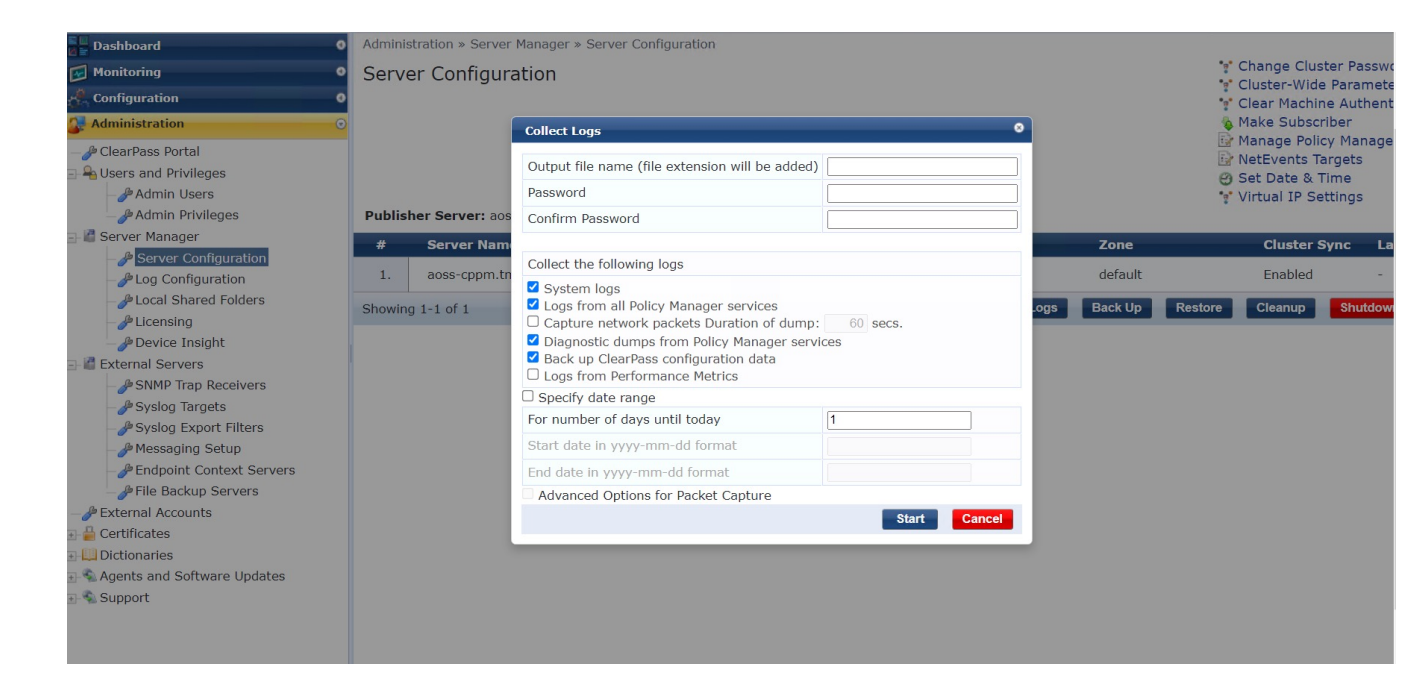

### **Feature/Solution Troubleshooting**

**Basic level** 

#### 6300-1-VSF#

- show mac-address-table detail
- show lldp neighbor-info
- show cdp neighbor-info
- show radius-server detail
- show port-access clients detail
- show aaa authentication port-access dot1x authenticator interface all client-status
- show aaa authentication port-access macauth interface all client-status
- show aaa authentication port-access interface all client-status

#### 6300-1-VSF#

show events -r -d port-accessd

#### - Diagdump

6300-1-VSF# diagnostics diag-dump port-access basic diag-dump dot1x-authenticator basic diag-dump mac-auth basic - Debugs 6300-1-VSF# debug radius all debug port access all debug destination buffer

6300-1-VSF#

show debug buffer

### **Feature/Solution Troubleshooting**

| Mum |
|-----|
|     |
|     |

| 6300-1-VSF# |  |
|-------------|--|
|             |  |

- show mac-address-table detail
- show lldp neighbor-info
- show cdp neighbor-info
- show radius-server detail
- show port-access clients detail
- show aaa authentication port-access dot1x authenticator interface all client-status
- show aaa authentication port-access mac-auth interface all client-status
- show aaa authentication port-access interface all client-status

#### - Diagdump

6300-1-VSF# diagnostics diag-dump port-access basic diag-dump dot1x-authenticator basic diag-dump mac-auth basic

#### - Debugs

6300-1-VSF# debug radius all debug port access all

debug destination buffer

6300-1-VSF#

show debug buffer

### **Feature/Solution Troubleshooting**

#### Advance level

- start-shell - Are you ready 😊!

6300-1-VSF# start-shell

6300-1-VSF:~\$ pwd

/home/admin

6300-1-VSF:~\$ sudo bash

6300-1-VSF:/home/admin#

6300-1-VSF:/home/admin# ovs-appctl -t port-accessd fastlog show

```
6300:~$ cd /var/log/
6300:/var/log$ ls -1
6300:/var/log$ journalctl -n 100 | grep lldpd
```

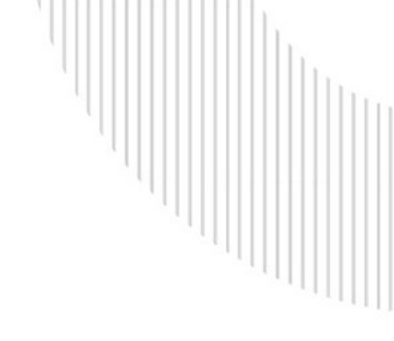

# Demo

, . .

. . .

|        | • • • • • • • • • • • • • • • • • • • • |
|--------|-----------------------------------------|
|        |                                         |
|        |                                         |
|        |                                         |
|        |                                         |
|        | • • • • • • • • • • • • • • • • • • • • |
|        | • • • • • • • • • • • • • • • • • • • • |
|        | • • • • • • • • • • • • • • • • • • • • |
|        |                                         |
|        | • • • • • • • • • • • • • • • • • • • • |
|        | • • • • • • • • • • • • • • • • • • • • |
|        | · • • • • • • • • • • • • • • • • • • • |
|        |                                         |
|        |                                         |
|        | • • • • • • • • • • • • • • • • • • • • |
|        | · · · · · · · · · · · · · · · · · · ·   |
|        |                                         |
|        |                                         |
|        |                                         |
|        | • • • • • • • • • • • • • • • • • • • • |
|        | • • • • • • • • • • • • • • • • • • •   |
|        | · · · · · · · · · · · · · · · · · · ·   |
|        |                                         |
|        | • • • • • • • • • • • • • • • • • • • • |
|        |                                         |
|        | • • • • • • • • • • • • • • • • • • • • |
|        | • • • • • • • • • • • • • • • • • • • • |
|        | • • • • • • • • • • • • • • • • • • • • |
|        | • • • • • • • • • • • • • • • • • • • • |
|        | • • • • • • • • • • • • • • • • • • • • |
|        |                                         |
|        | · · · · · · · · · · · · · · · · · · ·   |
|        |                                         |
|        |                                         |
|        |                                         |
|        |                                         |
|        |                                         |
|        |                                         |
|        |                                         |
| •••••  |                                         |
| •••••• |                                         |
|        |                                         |
|        |                                         |
|        |                                         |
|        |                                         |
|        |                                         |
|        |                                         |
|        |                                         |
|        |                                         |
|        |                                         |
|        |                                         |
|        |                                         |
|        |                                         |
|        |                                         |
|        |                                         |
|        |                                         |
|        |                                         |
|        |                                         |
|        |                                         |
|        |                                         |
|        |                                         |

### **MDA Demonstration**

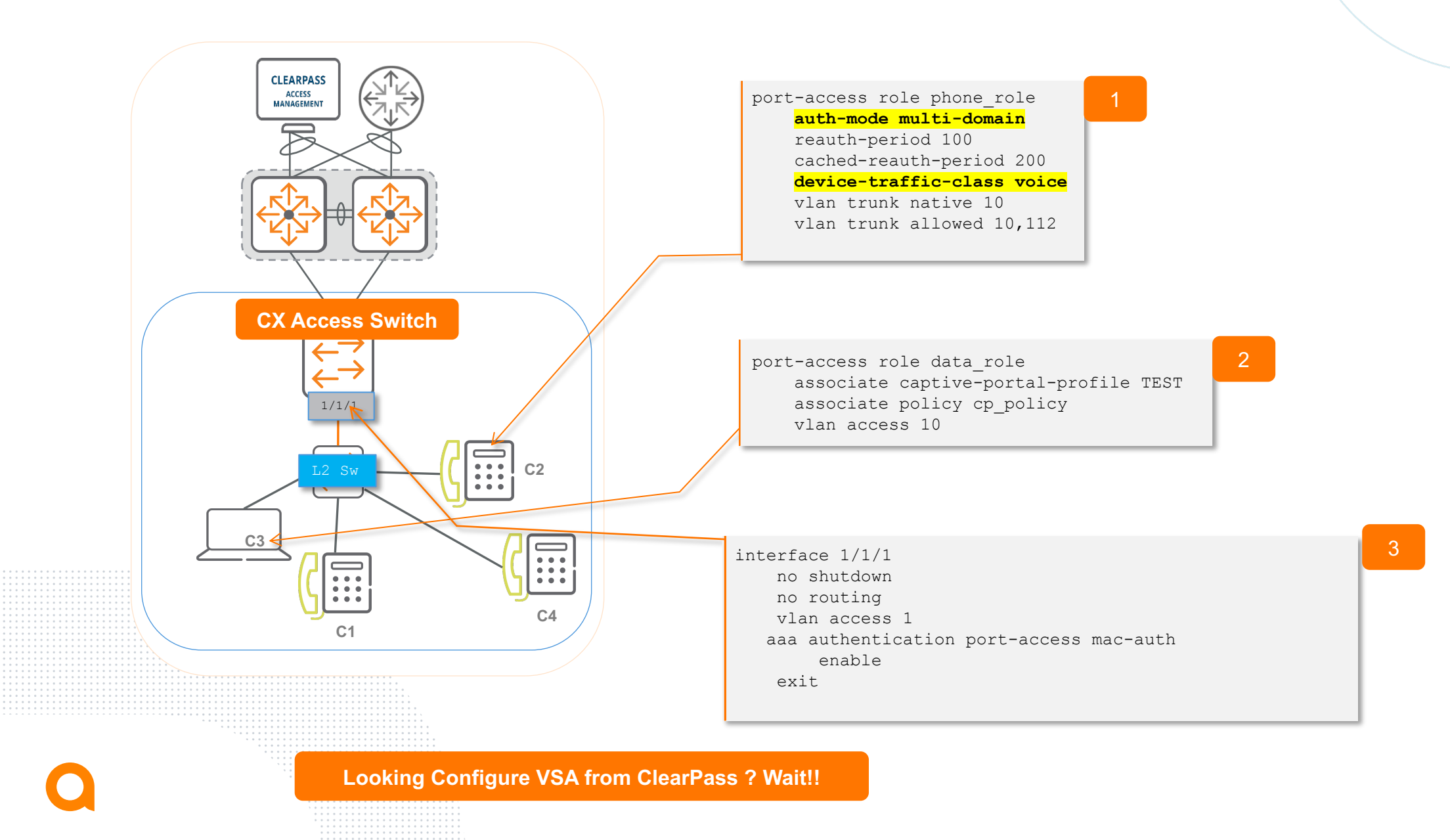

### **Aruba VSA Configuration from ClearPass (Radius-Server)**

| aruba                                                                                                    | Clea                                                                                                    | 2                                                                                                    |                                        |           |  |  |
|----------------------------------------------------------------------------------------------------|----------------------------------------------------------------------------------------------------|----------------------------------------------------------------------------------------------------|----------------------------------------|-----------|--|--|
| Eu<br>Mashboard O                                                                                                    | Configuration » Enforcement » Profiles » Edit Enfo                                                                                                    |                                                                                                    |                                        |           |  |  |
| Monitoring O                                                                                                    | Enforcement Profiles - LUR_PY_CX_Data                                                                                                    |                                                                                                    |                                        |           |  |  |
| Configuration 📀                                                                                                    | Summary Profile Attributes                                                                                                    |                                                                                                    |                                        |           |  |  |
| <ul> <li>→ Service Templates &amp; Wizards</li> <li>→ Services</li> <li>→ Authentication</li> </ul>                                                                                                    | Type 1. Radius:Aruba 2. Padius:Aruba                                                                                                    | Name<br>Aruba-User-Role                                                                              | Value<br>= data_role Aruba-Device-Traf | fic-Class |  |  |
| E Q Identity                                                                                                    | 2. Click to add                                                                                                    |                                                                                                    | = 1                                    |           |  |  |
| Policies     Profiles                                                                                                    | a="in out" type="  Insigned32" name="                                                                                                    | 'Aruba-Device-Traffic-Class" id=                                                                     | '63''/>                                |           |  |  |
| Configuration  Configuration  Config |                                                                                                    | ies, view attributes and enable or export dictionaries.    Go Clear Filter  Vendor ID Vendo          | Show [                                 |           |  |  |
| Berver Manager                                                                                                    | 1. Aruba                                                                                                    | 14823 Aruba                                                                                          | true                                   |           |  |  |
| Log Configuration     Local Shared Folders     Local Shared Folders     Local Shared Folders     Licensing     Device Insight     External Servers     External Accounts     Ecrtificates                                                                                                    | Showing 1-1       RADIUS Attributes         Vendor Name:       Aruba (14823)         19.       Aruba-Captive-Portal-URL         20.       Aruba-Command-String         21.       Aruba-Device-Traffic-Class         22.       Aruba-Device-Type  | 43 String in out<br>46 String in out<br>63 onsigned32 in out<br>12 String in out                     | Aruba-Device-Traffic-Class             |           |  |  |
| Dictionaries     PADIUS     PADIUS     PADIUS     PADIUS     PADIUS     PARAIUS     PARAIUS     P      | 123     Aruba-Essid-Name       124     Aruba-Framed-IPv6-Address       125     Aruba-Gateway-Zone       126     Aruba-Location-Id       127     Aruba-MPSK-Passphrase       128     Aruba-Mdps-Device-Iccid       129     Aruba-Mdps-Device-Imei | 5Stringin out11Stringin out54Stringin out6Stringin out44OctetArrayIn out17Stringin out16Stringin out |                                        |           |  |  |
| Windows Hotfixes                                                                                                    | *                                                                                                    | Disable Export Close                                                                                 |                                        |           |  |  |

### **Aruba VSA Configuration from ClearPass (Radius-Server)**

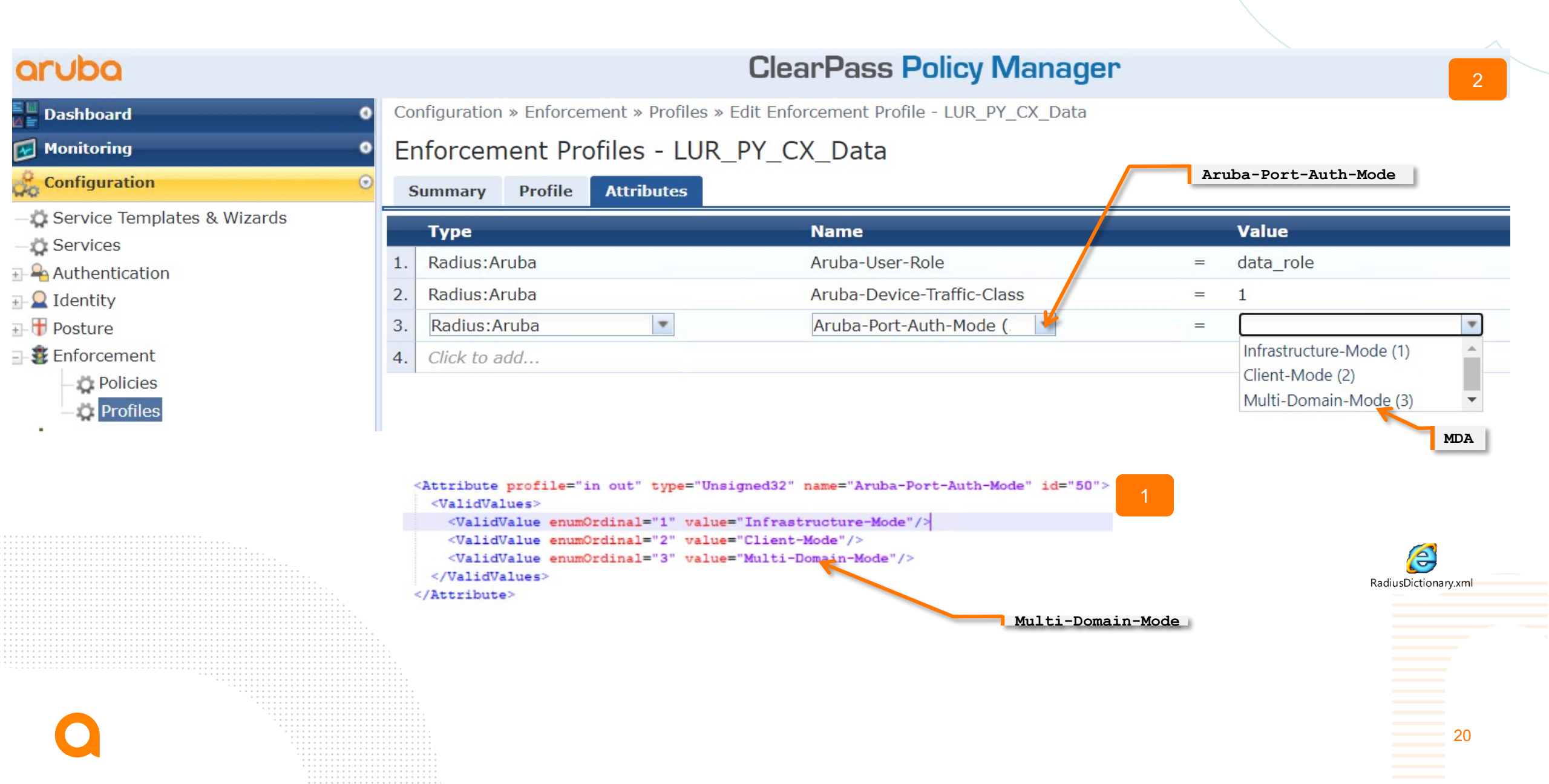

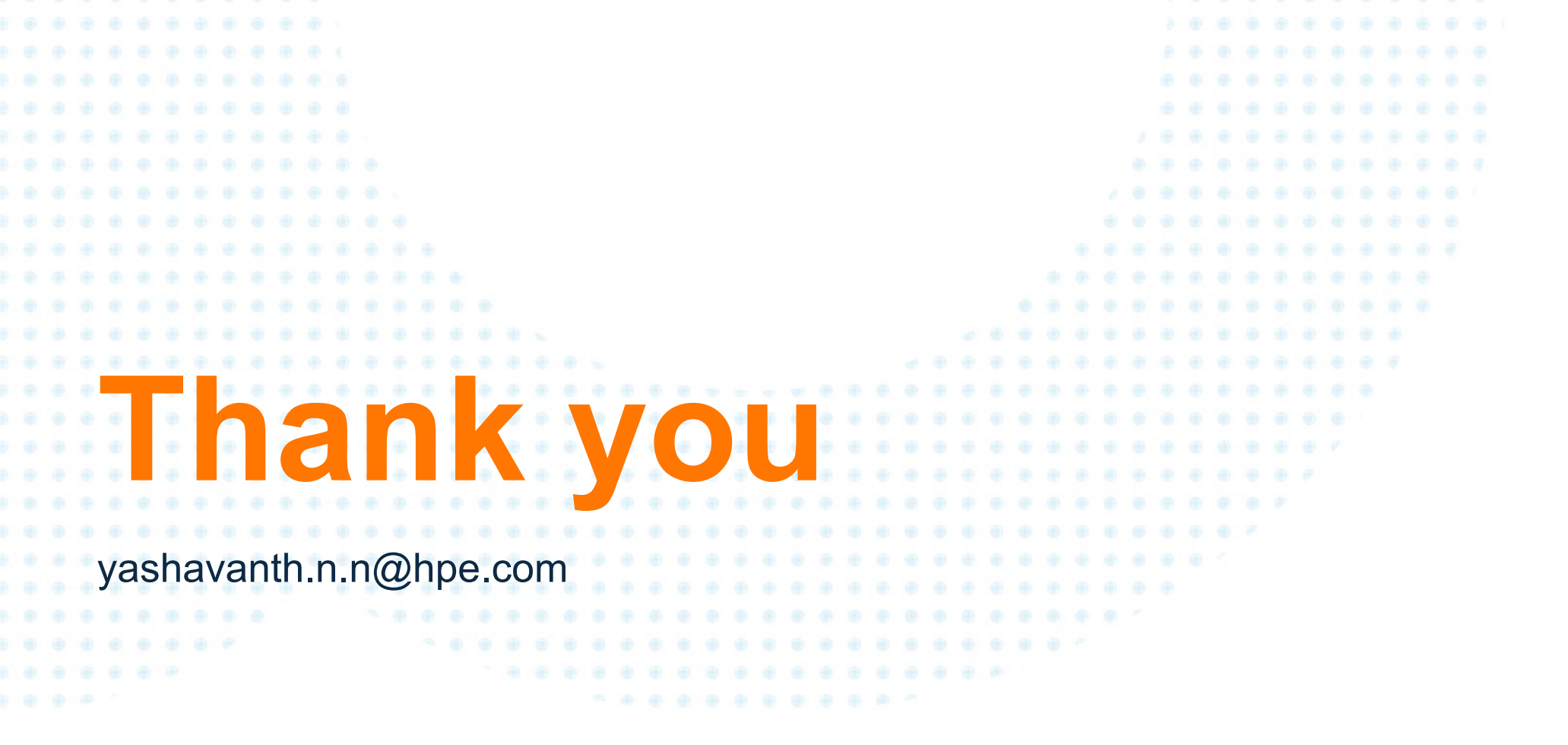

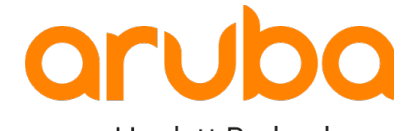

a Hewlett Packard Enterprise company